Helsinki

# Tietomallintamisen reikäkierto-ohje

Versio 1.0

Tämän ohjeistuksen tarkoitus on tarkentaa, minkälaisia asetuksia tulee ottaa huomioon reikävarauksia tehdessä rakenne- ja talotekniikka-suunnittelijan osalta. Tämän lisäksi ohjeen tarkoitus on tarkentaa, mitä pitäisi olla valmiina missäkin Att:n prosessikaavion vaiheessa. Tätä ohjetta tulisi käyttää standardina jokaisessa tietomallipohjaisessa projektissa.

Muutokset verrattuna versioon 0 (6.10.2017):

- Versionumeroinnin käyttöönotto
- Ulkoasun muutos

### Sisällys

| 1   | PROSESSI                                       | 3            |
|-----|------------------------------------------------|--------------|
| 2   | VAIHE 1: VARAUSASETUKSIEN TESTAUS              | 4            |
| 3   | VAIHE 2: ERILAISTEN KERROSTEN RAKENTEELLINEN   | I TARKASTUS4 |
| 4   | VAIHE 3: LOPULLINEN RAKENTEELLINEN TARKASTU    | S4           |
| 5   | VAIHE 4: TULOSTUS JA TARKISTUS                 | 5            |
| 6   | VARAUSOBJEKTIEN ASETUKSET                      | 5            |
| 7   | TEKLA STRUCTURES -ASETUKSET JA HUOMIOITAVA     | T ASIAT7     |
| 7.1 | Näkymän asetukset (View Properties)            | 7            |
| 7.2 | Object level settings -varausobjektien ulkoasu | 8            |
| 7.3 | Object level settings -merkinnät               | 9            |
| 8   | VARAUSOBJEKTIEN KOMMENTOINTI                   | 10           |
| 8.1 | Yleistä                                        | 10           |
| 8.2 | Hyväksyminen ja hylkääminen                    | 10           |
| 8.3 | Varaustiedostot ja kommenttitiedostot          | 10           |
| 9   | MAGICCAD JA ACADS ASETUKSET MÄÄRITTÄMINEN      | 11           |
| 9.1 | System kentän asetukset (MagicCAD)             | 11           |
| 9.2 | NOTE-kenttä (MagicCAD)                         | 11           |
| 9.3 | Mallinnussuunnan vaihto MagicCad:ssä           | 13           |
| 9.4 | AcadS – NOTE kentän korvaaja                   | 13           |

# 1 Prosessi

### 1. Varaus asetuksien testaus

Suoritetaan mallikerroksen (=1 kpl. peruskerros) osalta varauskuvakierto, jotta varmistutaan, että osapuolet osaavat mallipohjaisen varauskuvasuunnittelun. Tarkoitus on testata eri tyyppiset varaukset ja niiden tulostustuminen rakennesuunnittelijan tekemään varauspiirustus pohjaan (pdf).

Aloitetaan heti, kun Arkkitehdin Luonnokset hyväksytty toimikunnassa ja suunnittelualojen mallikerrokset ovat ristiin tarkasteltu. Valmis 2 viikossa

#### 2. Erilaisten kerrosten rakenteellinen tarkastus

Suoritetaan erilaisten kerrosten osalta täydellinen varauskuvakierto, jotta saadaan tehtyä rakenteellinen tarkastus.

Aloitetaan 5 viikkoa (25 työpäivää) ennen Urakkalaskentapaketin luovutusta. Valmis 2 viikossa

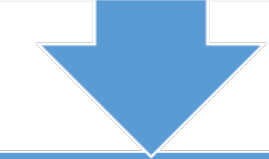

#### 3. Lopullinen rakenteellinen tarkastus

Loput eli toistuvien kerrosten rakenteellisen tarkastuksen jälkeen LVI- ja sähkösuunnittelija lähettävät rakennesuunnittelijalle toistuvien kerrosten varaustiedot

Aloitetaan 3 viikko (15 työpäivää) ennen Urakkalaskentapaketin luovutusta. Valmis 2 viikossa

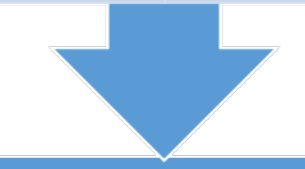

## 4. Tulostus ja tarkistus

varmennus tarkistus suunnittelijoiden kesken.

Tulosteiden ja DWG-tiedostojen tekeminen valmiiksi. Varauspiirustuksien 👘 Aloitetaan 1 viikko (5 työpäivää) ennen Urakkalaskentapaketin luovutusta. Valmis 1 viikossa

# 2 Vaihe 1: Varausasetuksien testaus

Asetuksien tarkempi testaus aloitetaan, kun arkkitehdin L2-piirustukset ovat valmiit seuraavasti:

- 1. talotekniikkasuunnittelijat tekevät erityyppisistä varauksista testivarauksen ja lisäävät palokatkodetaljin numeron esim. Dxxxx. Note kentän loppuun.
- 2. RAK-suunnittelija liittää varausobjektit malliin ja luo varauspiirustuksen, jossa varaukset näkyvät
- 3. jokainen suunnitteluala tarkastaa, että varauspiirustuksessa olevat merkinnät ovat oikein.

Varauksissa on erityisen tärkeää huomioida mallinnussuunta, eli se meneekö reikä seinästä läpi vai holvista, jotta profiilitieto tulee oikein.

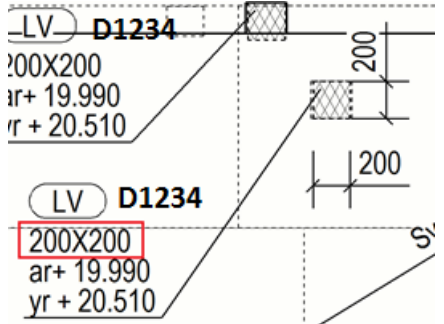

Erilaisten kerrosten rakenteellisen tarkastuksen aikataulusta sovittava: esimerkiksi valmiina kolme viikkoa ennen urakkalaskentapaketin luovutusta.

Sovitaan aikataulu erilaisten kerrosten rakenteellisesta tarkastuksesta:

# 3 Vaihe 2: Erilaisten kerrosten rakenteellinen tarkastus

Erilaisten kerrosten mallinnus aloitetaan, kun arkkitehdin L2-piirustukset ovat valmiit ja varausasetukset ovat testattu. Jokaisesta erilaisesta kerroksesta (tyypillisesti: alin-, ylin-, terassija peruskerros) tehdään seuraavat vaiheet:

- 1. ristiintarkastus talotekniikkasuunnittelijoiden mallien kesken
- 2. talotekniikkasuunnittelijat luovat varausobjektit ja lähettävät IFC:n RAK-suunnittelijalle
- RAK-suunnittelija tarkistaa reiät ja kommentoi varaukset. Jos korjattavaa löytyy, kommentit lähetetään asianosaiselle suunnittelijalle. (ks. kohta 3.)
- 4. kun kaikki reiät on tarkastettu ja hyväksytty, tehdään varauspiirustus

Erilaisten kerrosten rakenteellisen tarkastuksen aikataulusta sovittava: esimerkiksi valmiina kaksi viikkoa ennen urakkalaskentapaketin luovutusta.

# 4 Vaihe 3: Lopullinen rakenteellinen tarkastus

Tehdään vaiheessa 2 mainitut asiat lopuista kerroksista. Varauksien oikeellisuus varmennetaan yhteensovitustarkastuksessa.

# 5 Vaihe 4: Tulostus ja tarkistus

Rakennesuunnittelija tekee reikävarauspiirustukset, joissa reikämerkinnät ovat kohdallaan. Rakennesuunnittelija mitoittaa ainoastaan **PAIKALLAVALETTAVISSA RAKENTEISSA** olevat reikävaraukset ja lähettää varauspiirustukset LVI- ja sähkö- suunnittelijoille tarkastettavaksi. LVIja sähkö- suunnittelijat tarkastavat, että varauksien merkinnät ovat oikein ja varmistavat, että reikiä on oikea määrä.

Koska varauspiirustukset tuotetaan mallista tulee varmistua, että näkymäsyvyys ja näkymäsuodattimet ovat asetettu oikein (ks. kohta 2).

# 6 Varausobjektien asetukset

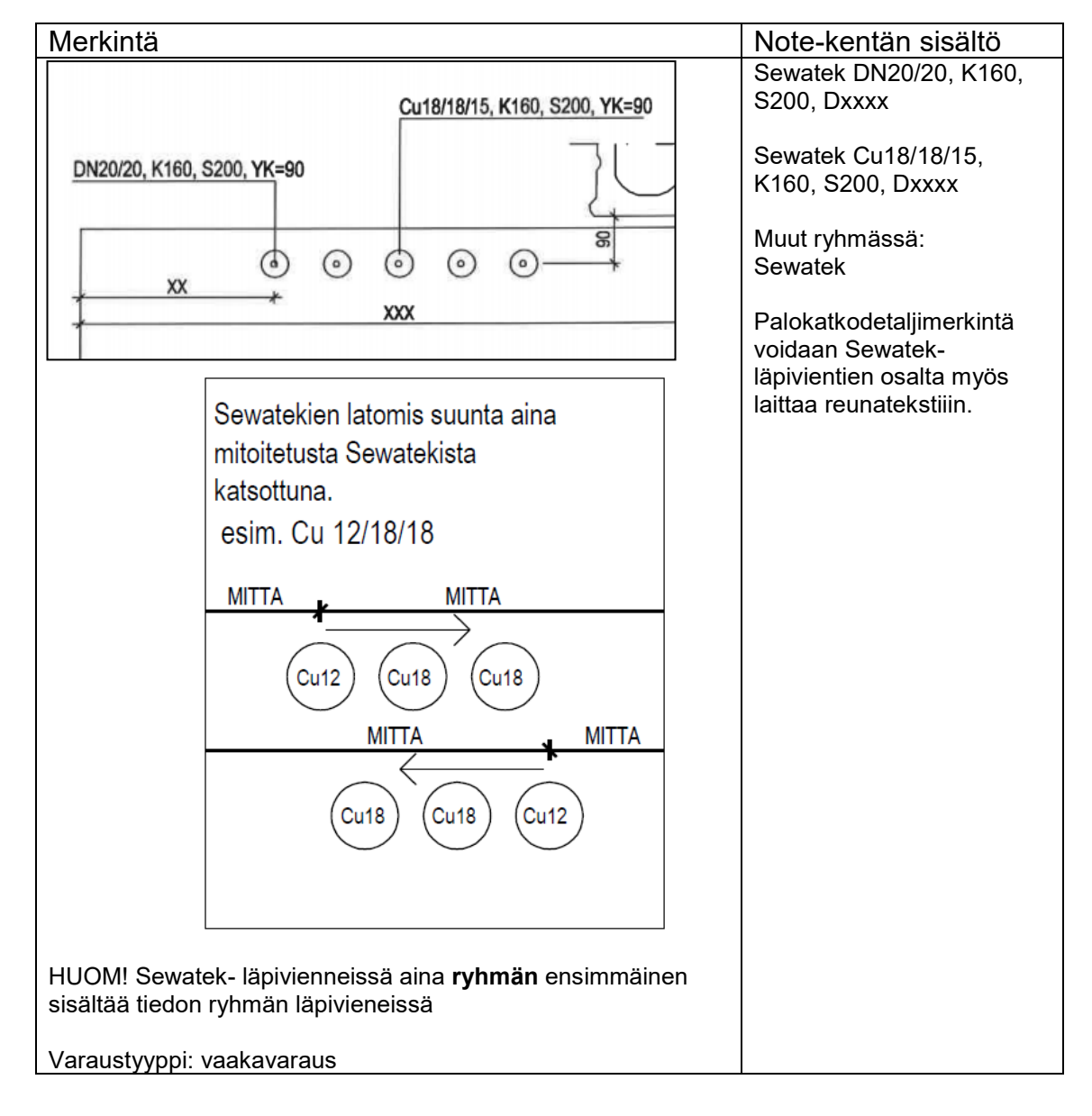

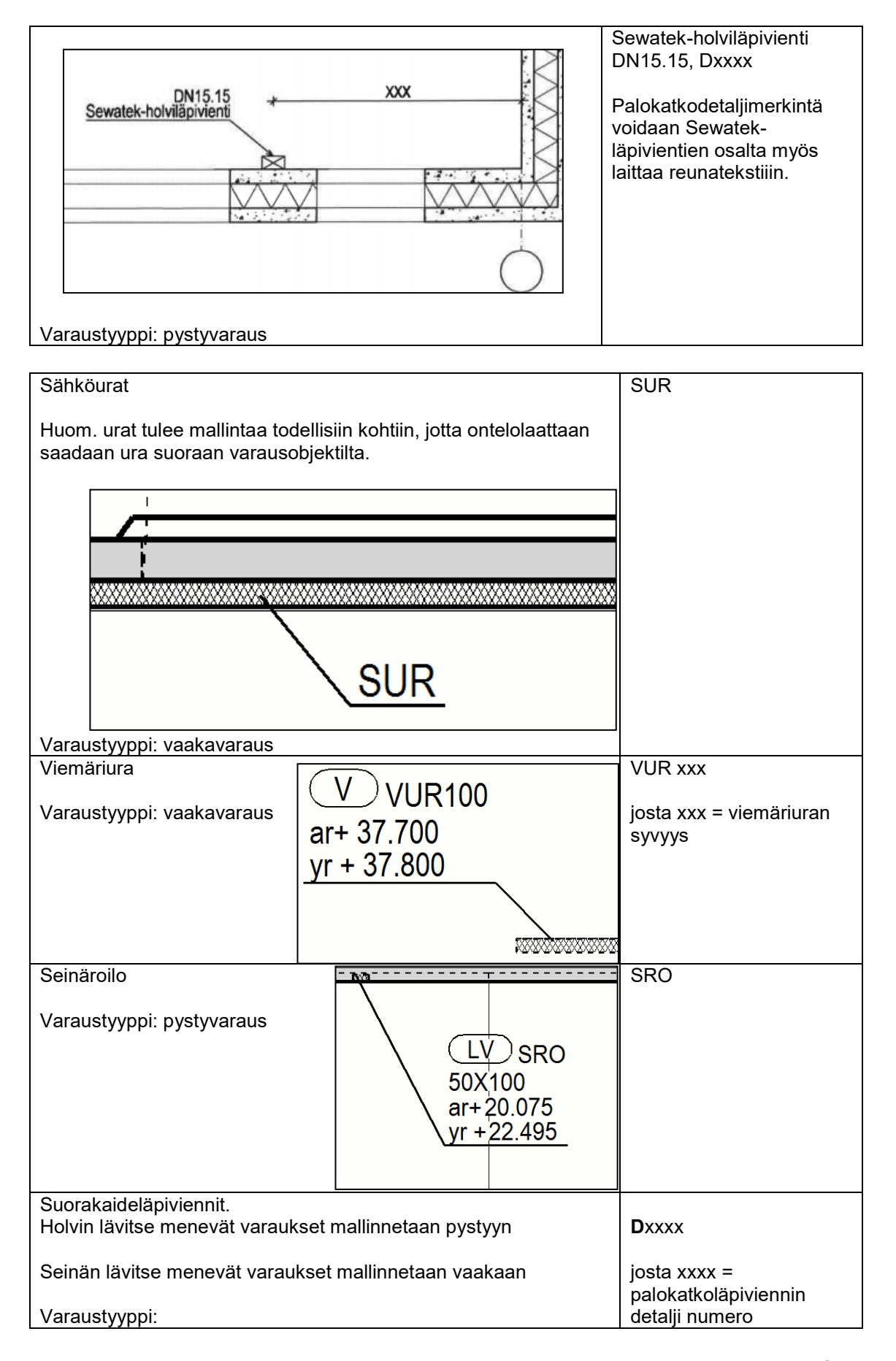

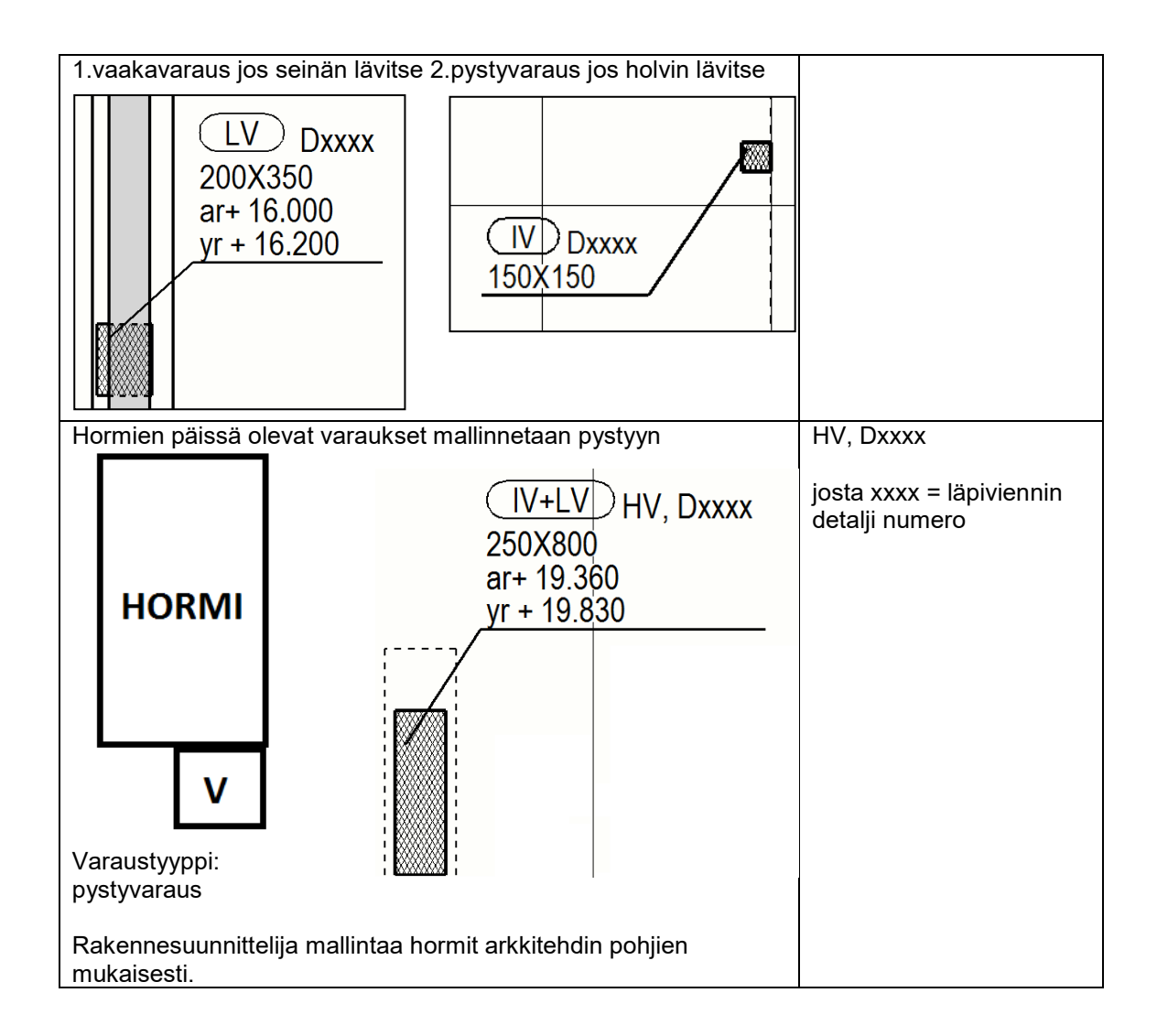

# 7 Tekla Structures -asetukset ja huomioitavat asiat

#### 7.1 Näkymän asetukset (View Properties)

Näkymän syvyys tulee olla varauspiirustuksissa asetettu yhtä kerrosta alemman kerroksen valmiista pinnasta (esimerkissä +19.850, merkitään miinuksella) piirustuksen kerroksen valmiiseen pintaan (esimerkissä +22.850), jolla saadaan varmistettua, että yhtäkään varausobjektia ei jää pois näkyvistä.

| Size:                              | Fit by parts  |           |           |          |  |
|------------------------------------|---------------|-----------|-----------|----------|--|
|                                    | Oefine as dis | stances   |           |          |  |
|                                    | X min:        | 46447.30  | X max:    | 86616.52 |  |
|                                    | Y min:        | 18581.00  | Y max:    | 59748.29 |  |
|                                    | Depth down:   | -19850.00 | Depth up: | 22850.00 |  |
| View extension for neighbor parts: |               | 0.00      |           |          |  |

Kuva 1. Näkymä on hyvä luoda 3d näkymästä, jolloin Depth down/up kenttiin voidaan käyttää todellisia korkoja.

#### 7.2 Object level settings -varausobjektien ulkoasu

Varausobjektien ulkoasuna on hyvä käyttää esimerkiksi DIAMONDS hatchia, jolloin päällekkäiset reiät erottuvat paremmin toisistaan.

| Save           | forVOIDS                                     |                                        |                                             | Save as forVOI                          | DS        |
|----------------|----------------------------------------------|----------------------------------------|---------------------------------------------|-----------------------------------------|-----------|
| Content Appear | rance Fill                                   |                                        |                                             |                                         |           |
| Part faces     |                                              |                                        | Sections                                    |                                         |           |
| <b>7</b> Туре: | DIAMONDS 🗸                                   |                                        | 🔽 Туре:                                     | DIAMONDS -                              |           |
| Color:         | -                                            |                                        | Color:                                      | -                                       |           |
| Background:    | None 💌                                       |                                        | Background:                                 | None 🔻                                  |           |
| Scale:         | Custom 👻                                     |                                        | Scale:                                      | Custom 👻                                |           |
|                | Scaling in direction x                       | 0.75                                   |                                             | Scaling in direction x                  | 0.75      |
|                | Scaling in direction y                       | 0.75                                   |                                             | Scaling in direction y                  | 0.75      |
|                | Keep ratio of x and y                        |                                        |                                             | Keep ratio of x and y                   |           |
|                | Angle:                                       | 0.00                                   |                                             | Angle:                                  | 0.00      |
|                |                                              | .\\/X                                  | LV DN<br>150X100<br>ar+ 22.36<br>yr + 22.83 | N15,15Sewatek-holvilä                   | ipivienti |
| ·  ¦ ·         |                                              | /-;                                    |                                             |                                         |           |
|                | S SUR<br>50X150<br>ar+ 22.715<br>yr + 22.765 | 2000.000.00000000000000000000000000000 |                                             | ~~~~~~~~~~~~~~~~~~~~~~~~~~~~~~~~~~~~~~~ | <u></u>   |

#### 7.3 Object level settings -merkinnät

Varausobjekteja voidaan liittää elementteihin, jolloin niitä voidaan käyttää suoraan elementtipiirustuksissa. Tällöin esimerkiksi Sewatek:lle tulee luoda oma merkintä sekä "Sub-assembly main part" -tasolle.

| Save Load forSewateks          |          |                  | <ul> <li>Save</li> </ul> | as forSewateks        |
|--------------------------------|----------|------------------|--------------------------|-----------------------|
| Content General                |          |                  |                          |                       |
| Contert Sub-assembly main part | •        |                  |                          |                       |
| Available elements             | <u>^</u> | Elements in mark |                          | < Add frame           |
| Assembly position              |          | << NOTE >>       |                          | Frame around elements |
| Part position                  |          | << START_Z >>    |                          | Туре: 123             |

Kun vastaavasti normaaleille varauksille riittää "Main part" -tasolle.

| Solution View Part Mark Properties                                                                                                    | (mm)            | Chain to many    | X                                                                                                    |
|----------------------------------------------------------------------------------------------------|-----------------|------------------|----------------------------------------------------------------------------------------------------|
| Save Load forVOIDS                                                                                                    |                 | ▼ Sav            | e as forVOIDS                                                                                                    |
| Content General                                                                                                    |                 |                  |                                                                                                    |
| Content Main part                                                                                                    |                 |                  |                                                                                                    |
| Available elements          Assembly position       Part position         Part position       Profile         Material       Name         Class       E         Finish       Size         Length       Camber         Fittings (NS/FS)       Face direction         Gage of outstanding leg       Center-to-center distance         Text       Text | Add ><br>Remove | Elements in mark | < Add frame<br>Frame around elements<br>Type: 123<br>Color:<br>Font<br>Color:<br>Height: 2.50<br>Font Arial Narrow Select<br>Move up<br>Move down |

# 8 Varausobjektien kommentointi

#### 8.1 Yleistä

Varausobjektien kommentointi hoidetaan HoleReservation manager -ohjelmalla. Ohjelman saa haettua Tekla:n warehousesta. Vaikka reiät voidaan kätevästi hyväksyä yhdellä kertaa, on suosilteltavaa, että jokainen varaus tarkastetaan erikseen. Varausobjektien kommentointi ja hyväksyminen kuuluu rakennesuunnittelijalle.

#### 8.2 Hyväksyminen ja hylkääminen

Varausobjekti joko hyväksytään tai ei hyväksytä, joten välimuotoja ei käytetä. Tämä poistaa mahdollisuuden tulkintavirheisiin, koska reikä on joko hyväksytty tai hylätty. Lopulliset varauskuvat tehdään vasta, kun reiät on hyväksytty.

Jos varausta täytyy siirtää tai muuttaa tulee antaa kommenttikenttään riittävän tarkka kuvaus, mitä täytyy muuttaa sekä korjauskehotus. Jos varaus on muuten hyväksyttävä, mutta sen ympärille jää <50mm betonisoiro, RAK-suunnittelija leikkaa betonisoiron omalla **cutilla** tarkastuksen yhteydessä. Tästä ei tarvitse laittaa tietoa erikseen muille suunnittelijoille, sillä varaus on alkuperäistä suurempi.

#### 8.3 Varaustiedostot ja kommenttitiedostot

Varaustiedostojen nimet tulee olla koko projektin ajan samat, niiden muuttaminen tarkoittaa käytännössä sitä, että varaukset joudutaan tekemään uusiksi. Ennen varauskiertoon ryhtymistä tulee sopia, tehdäänkö varaukset kerros-/lohko-kohtaisesti (isot kohteet) vai yhtenä kokonaisuutena.

Vastaavasti, kun varaustiedosto kommentoidaan, niin kommentointi tiedoston (.xsr) nimessä tulee ilmetä, koska se on kommentoitu ja mitä tiedostoa se koskee. Hyvä syntaksi tiedostolle on: RAK [VARAUSTIEDOSTONNIMI] VVVVKKPP

| RAK_801_10102_reika_20150825.xsr | 26.8.2015 9:44  | XSR File | 3 KB  |
|----------------------------------|-----------------|----------|-------|
| RAK_2770T0P1R_20150812.xsr       | 12.8.2015 12:08 | XSR File | 12 KB |
| RAK_2770T0P1R_20150820.xsr       | 20.8.2015 12:53 | XSR File | 2 KB  |
| RAK_2770T0P1R_20150824.xsr       | 24.8.2015 14:04 | XSR File | 2 KB  |
| RAK_2770T0P1R_20150825.xsr       | 25.8.2015 9:39  | XSR File | 1 KB  |
| RAK_2770T0P1R_20150911xsr        | 11.9.2015 13:42 | File     | 1 KB  |
| RAK_2770T001R_20150813.xsr       | 13.8.2015 12:48 | XSR File | 10 KB |
| RAK 2770T001R 20150817.xsr       | 17.8.2015 12:57 | XSR File | 5 KB  |

Kuva. Esimerkki tiedostojen nimeämisestä

# 9 MagicCad ja ACADS asetukset määrittäminen

#### 9.1 System kentän asetukset (MagicCAD)

MagicCad tunnistaa rei'än tyypin automaattisesti lävistävän putken mukaan. Lyhenteitä voidaan kumminkin vaihtaa projektin asetuksista.

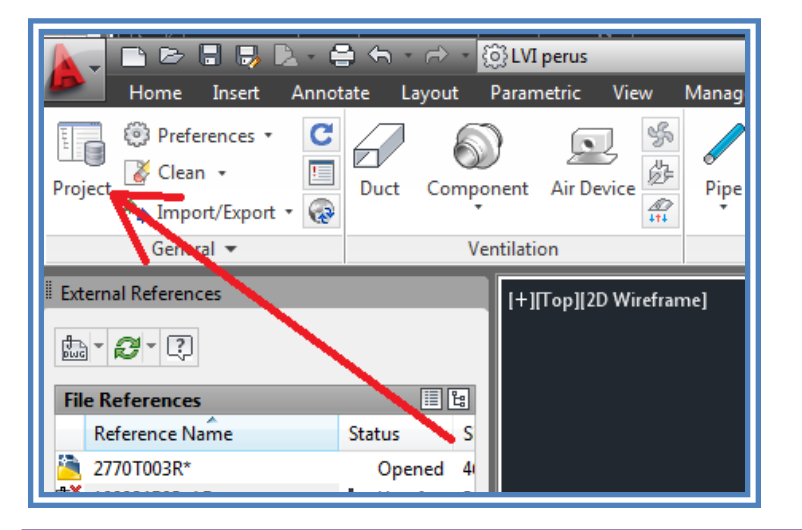

| Mc MagiCAD HPV - Project Management - O: | 100024 - HASO Luutnantinpolku\LVI\01 Suunnittelu\122770.EPJ |       |              |
|------------------------------------------|-------------------------------------------------------------|-------|--------------|
| Project:                                 | Property                                                    | Value |              |
| Madel deuxings                           | Offset for rectangular objects                              | 0     |              |
| Sterrup                                  | Min.distance for separate voids                             | 160   |              |
|                                          | Offset for circular objects                                 | 0     |              |
| Pines                                    | Extra offset around fire damper / products                  | 0     |              |
| E Sewers                                 | Maximum diameter for circular void                          | 9999  |              |
|                                          | Minimum equivalent diameter for void                        | 0     |              |
| Linetypes                                | Tolerance for combining collinear voids                     | 0     |              |
| - Dimension text                         | Rounding step                                               | 5     |              |
| Texts for free text                      | RoundingDownLimit                                           | 0     |              |
| Provision for voids                      | Ventilation                                                 | IV    | Double click |
| - Variable names                         | Piping                                                      | LV    |              |
|                                          | Plumbing                                                    | V     | to change    |
|                                          | Sprinkler                                                   | R     |              |
|                                          | Electrical                                                  | S     |              |
|                                          |                                                             |       | ]            |

#### 9.2 NOTE-kenttä (MagicCAD)

Note-kenttä on ehdoton, jotta rakennesuunnittelija pystyy tekemään mahdollisimman automaattisesti reikämerkinnät varauspiirustuspohjaan. Jos Note kenttää ei ole valmiina, se tulee luoda erikseen PropertySet-Editorilla (ks. MagicCad Pikaohje)

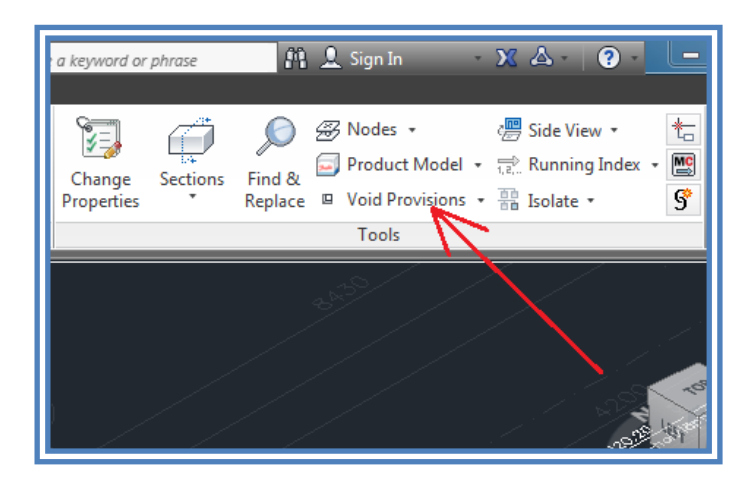

| Mc MagiCAD HPV - Provision for void  | 1993 I                    | ×           |
|--------------------------------------|---------------------------|-------------|
| Building service information         | Geometry                  |             |
| New provision     Existing provision | Oircular                  | Rectangular |
| Provision is for ventilation         | Diameter/width [mm]:      | 0           |
| Provision is for piping              | Height [mm]:              | 0           |
| Provision is for plumbing            | Length [mm]:              | 0           |
| Provision is for sprinkler           |                           | <- from Dwg |
| Provision is for electrical          | Constructor information   |             |
| Owner                                | Status from constructor   |             |
|                                      | Not set                   |             |
| Note                                 | Feedback from constructor |             |
|                                      |                           |             |
|                                      |                           |             |
| -                                    |                           | -           |
|                                      |                           |             |
| Ok                                   |                           | Cancel      |
|                                      | <b></b>                   |             |

#### 9.3 Mallinnussuunnan vaihto MagicCad:ssä

Jos holveissa olevat rei'ät on mallinnettu väärään suuntaan, ne voidaan vaihtaa manuaalisesti klikkaamalla oikealla hiiren painikkeella varauksen päällä ja valitsemalla "Swap between wall and floor". Rei'än suunnan voi vaihtaa insertointi vaiheessa kirjoittamalla konsoliin S [enter], jolloin suunta vaihtuu.

| Cancer                      |  |
|-----------------------------|--|
| Recent Input                |  |
| Options                     |  |
| Direction                   |  |
| Quick rotate                |  |
| Swap between wall and floor |  |
| Snan Overrides              |  |

E - MAGIVP Insertion point or [Options Direction Quick rotate Swap between wall and floor]:

#### 9.4 AcadS – NOTE kentän korvaaja

Jos sähkösuunnittelijalla on käytössä ACadS, niin Note kenttänä voidaan käyttää reiän "Läpiviennin tyyppi" -kenttää.

| Reikä, syvyys:                                              | 270  | Mittaa kuvasta                           | Esitystapa ja ulkoasu                                                                                                    |  |
|-------------------------------------------------------------|------|------------------------------------------|----------------------------------------------------------------------------------------------------|--|
| O Syvennys, syvyys :                                        | 50   |                                          | Taso, ehyt viiva     Taso, katkoviiva                                                                                                    |  |
| ) Ulkonema :                                                | 50   |                                          | Kohtisuoraan tasoa vasten, ehyt viiva                                                                                                    |  |
| Suorakaide     Koko osoittamalla Leveys : 550 Korkeus : 150 | O Yn | npyrä<br>oko osoittamalla<br>isija : 130 | <ul> <li>✓ Piirrä vinoviivoitus</li> <li>✓ Jatka rajaviivoja 45° kulmassa</li> <li>Väri : 3 ✓</li> <li>✓ Piirrä viitemerkintä</li> <li>Alkuteksti: (S) Lopputeksti: YR. +1970</li> </ul> |  |
| ✓ Piirrä 3D-varaus                                          |      |                                          | O Leveys x Korkeus<br>Korkoselite:                                                                                                    |  |
| Reiän <mark>y</mark> läpinnan korko:<br>Läpiviennin tyyppi: |      | 2200                                     | <ul> <li>Ei syvyys/ulkonema -tietoa kuvaan</li> <li>Syvyys/ulkonema -tieto merkinnän sisään</li> <li>Syvyys/ulkonema -tieto viitteeksi</li> </ul>                                        |  |

Helsinki

Asuntotuotanto puh: (09) 310 2611 Email: <u>asiakaspalvelu.att@hel.fi</u> <u>www.att.hel.fi</u> <u>Att:n Ohjeet ja mallit - sivusto</u>